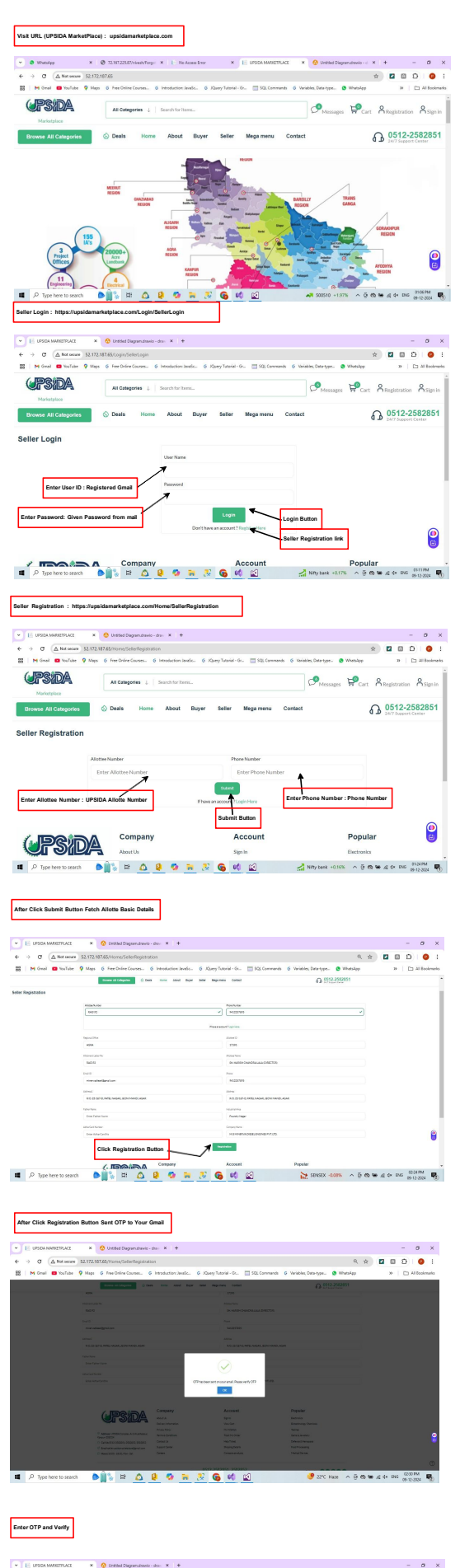

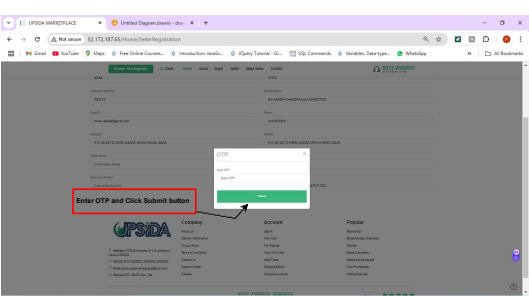

After Verify OTP Show : Registration Successful

|                                                                      | E UPSDAM | AMETPLACE                                     | ×      | 😚 Untitled Di | iagram.dravio - d | . × +        |          |                       |             |                            |            |      |     | -  | σ       | ×    |
|----------------------------------------------------------------------|----------|-----------------------------------------------|--------|---------------|-------------------|--------------|----------|-----------------------|-------------|----------------------------|------------|------|-----|----|---------|------|
| ÷                                                                    | ⇒ σ (    | A Review 52.172.187.05/tione/Selectegistation |        |               |                   |              |          |                       |             |                            | Ŷ          | ۵    | Ð   | •  | 1       |      |
| 58                                                                   | M Onal   | VosTube                                       | 💡 Maps | G Free Online | Courses. Ø        | Introduction | Javalic. | G JQuery Tutorial - C | 🛄 SQL Comma | nds G Variables, Data-type | 🔕 WhatsApp |      | 39  | 0. | d Bookn | raño |
| Browse All Categories Seals Home About Buyer Seller Megamenu Contact |          |                                               |        |               |                   |              |          |                       |             |                            |            | 2-25 | 828 | 51 |         |      |

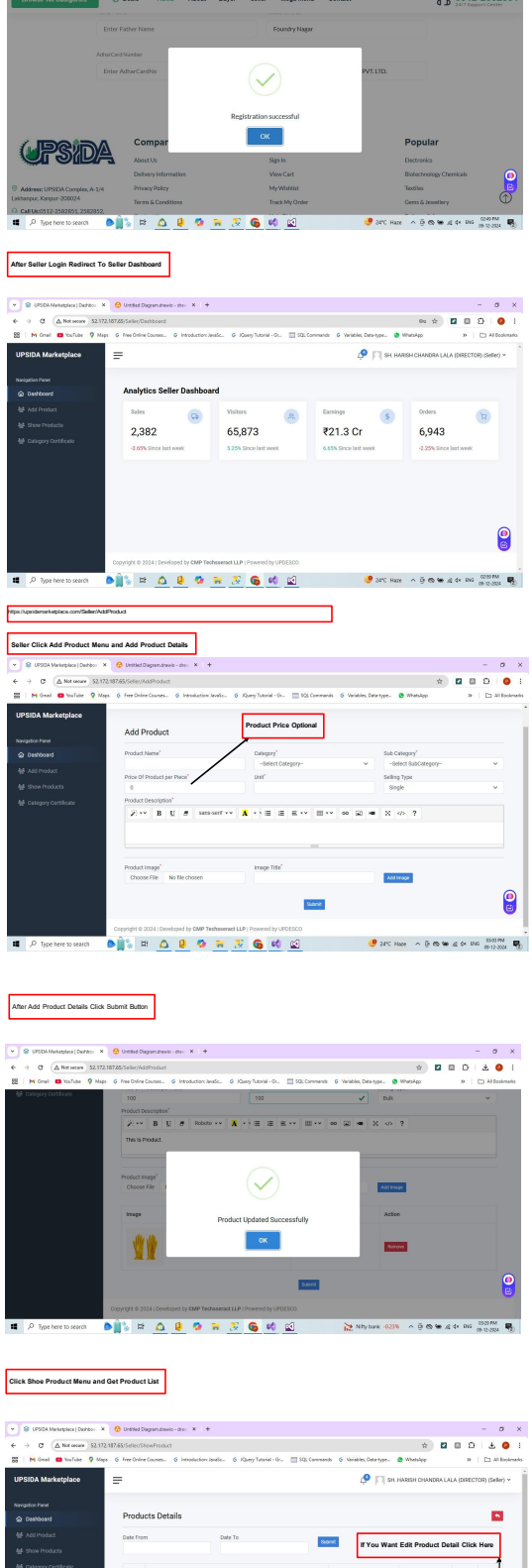

Sub 8r 1 2 LEATHER Fash Arthur 1 EIOTECHNO CHEMICALS a BIOTECHNOL CHEMICALS 1 i i e